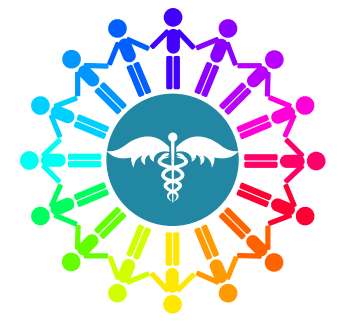

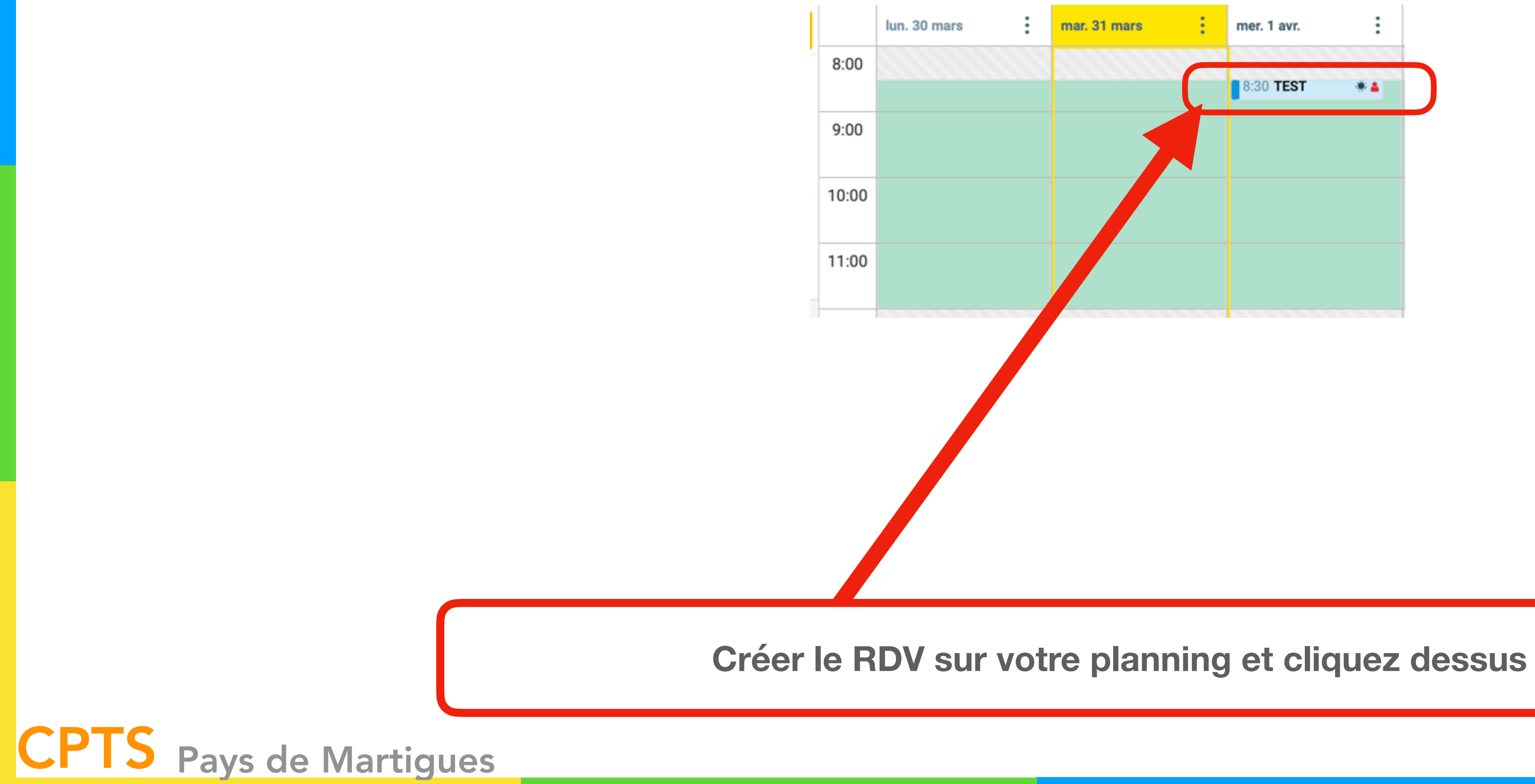

### https://pro.doctolib.fr

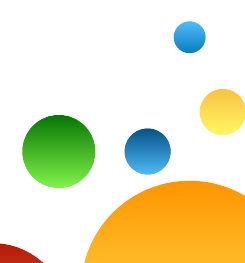

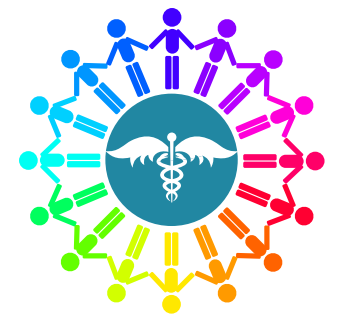

## https://pro.doctolib.fr

|                    | Rendez-vous avec Mme C               |
|--------------------|--------------------------------------|
| Motif              | Consultation Covid-19 - Retour Urgen |
| <b>(</b> ) Horaire | jeudi 02 avril 2020                  |
| <b>1</b> Patient   | O M.  Mme                            |
|                    | CORRAO                               |
|                    | Nom de naissance                     |
|                    | +33 6 95 93 46 10                    |
|                    | Adresse e-mail                       |
|                    | Voir la fiche du patient             |
| ■ Infos RDV        | Symptômes COVID-19 Oui               |
| Adressage          | Fabien Sasso, Médecin généralize, M  |
| ■ Notes            | Suivi FS                             |
|                    |                                      |
|                    | Cliquez sur a                        |
|                    |                                      |

**CPTS** Pays de Martigues

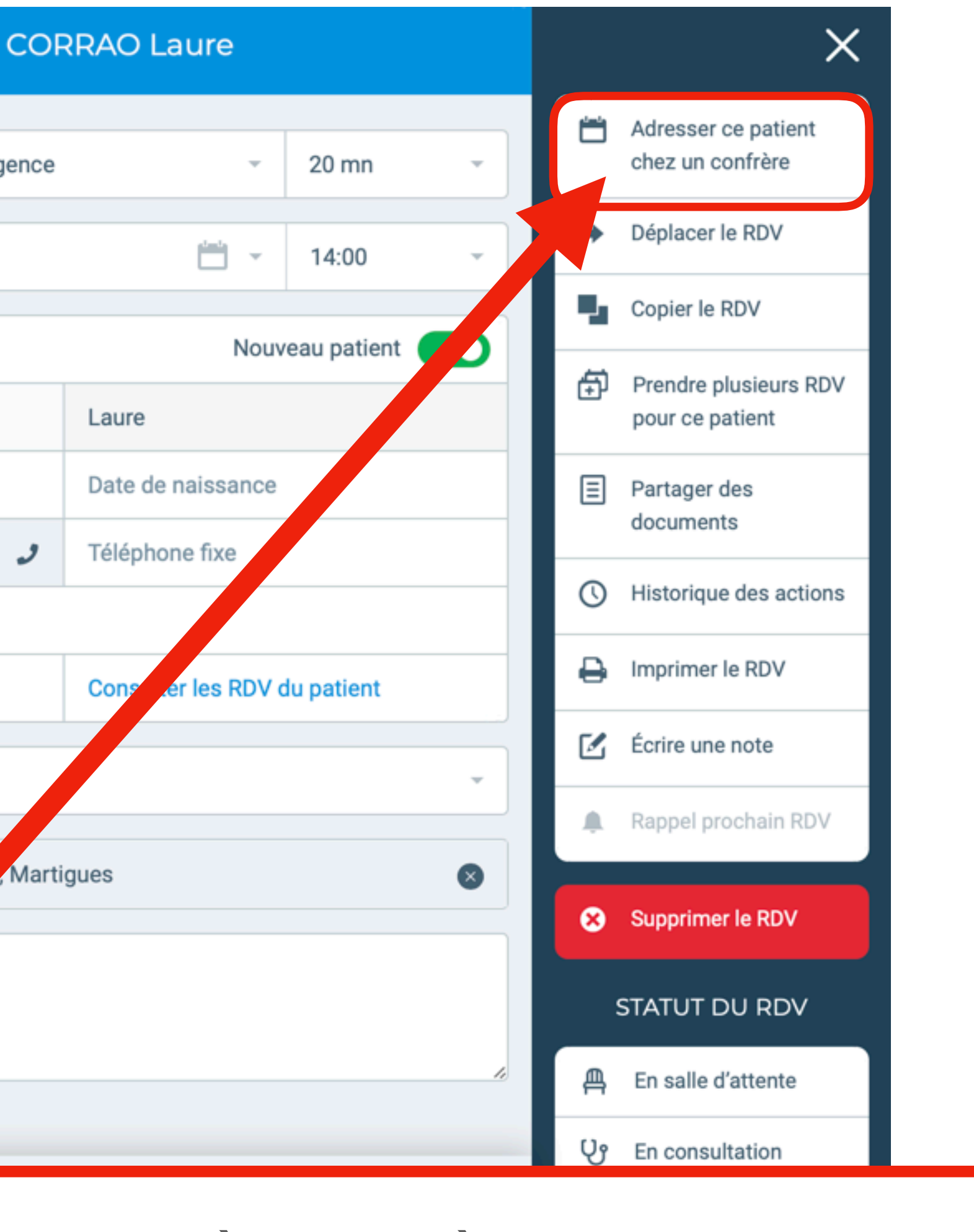

adresser à un confrère

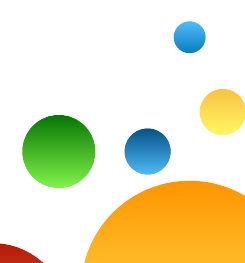

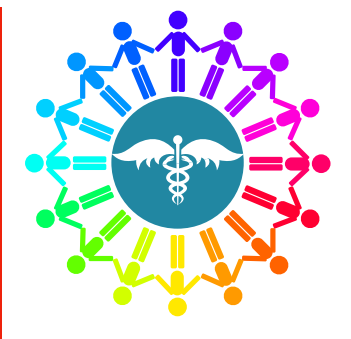

## https://pro.doctolib.fr

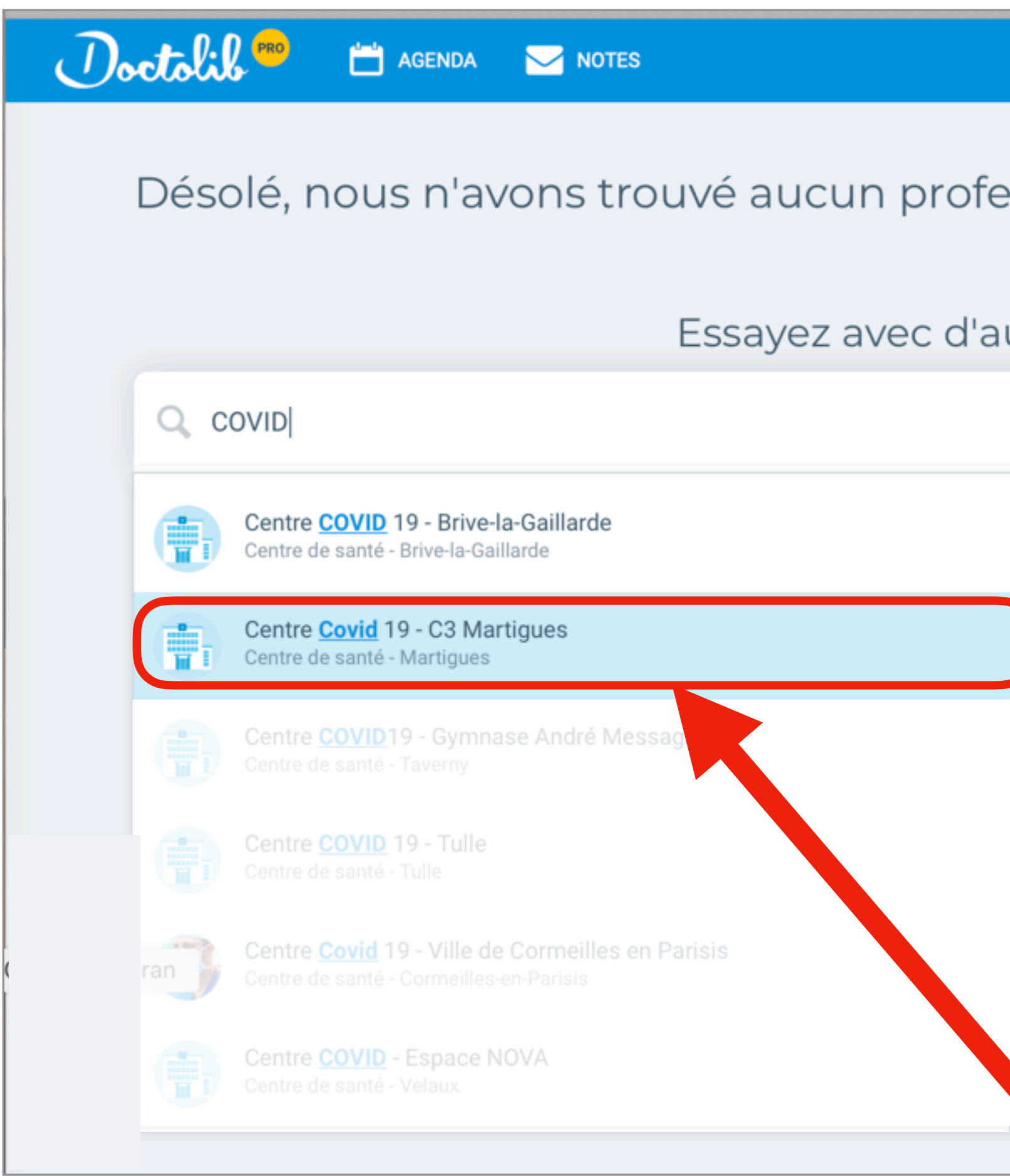

Cliquez sur adresser à un confrère

**CPTS** Pays de Martigues

|                           | Centre Consult Covid Martig |
|---------------------------|-----------------------------|
| essionnel pour votre re   | cherche                     |
| utres critères de recherc | he.                         |
| Martigues                 | RECHERCHER                  |
| ?                         | AJOUTER VOTRE CABINET       |
|                           |                             |
|                           |                             |
|                           |                             |
|                           |                             |
|                           |                             |

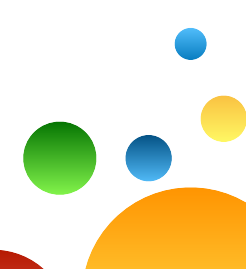

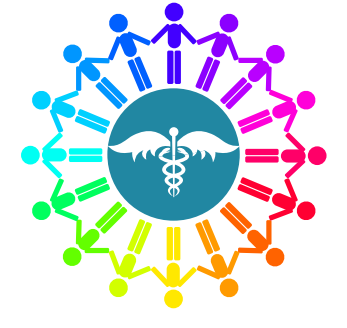

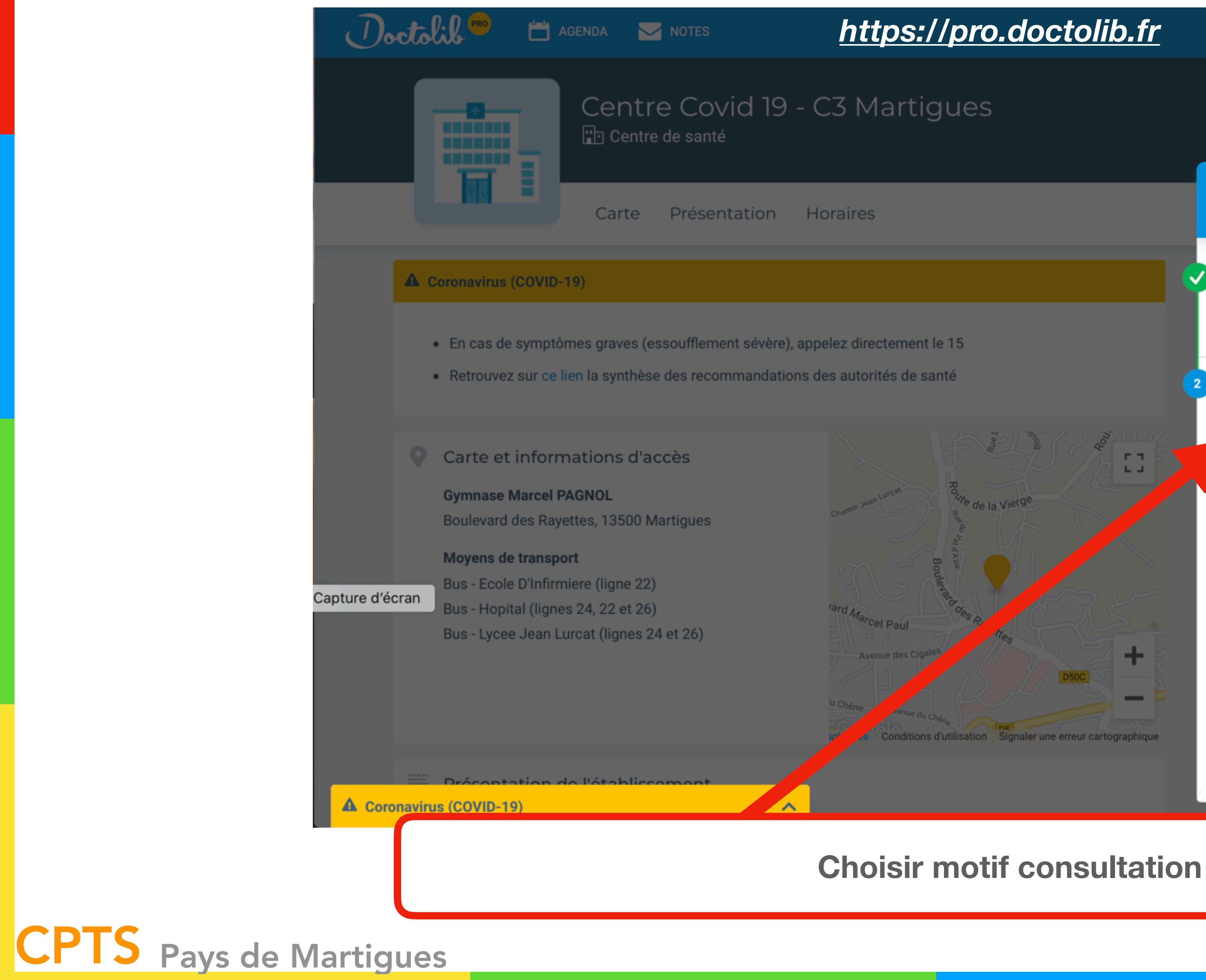

## https://pro.doctolib.fr

### Prenez votre rendez-vous en ligne Renseignez les informations suivantes Lieu de consultation Gymnase Marcel PAGNOL Boulevard des Rayettes, 13500 Martigues Motif de consultation Choisissez un motif **F T** 6.4 mar. mer. de la Vierge jeu. ven. 2 avr. 31 mars 1 avr. 3 avr. ÷ Conditions d'utilisation Signaler une erreur cartographique

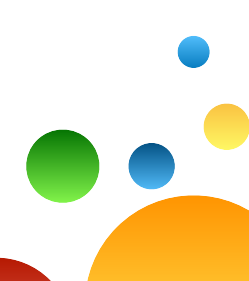

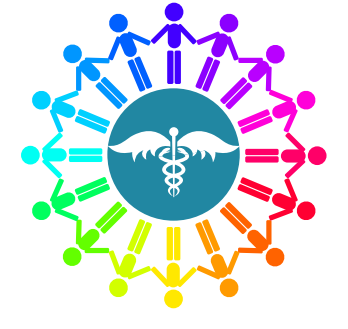

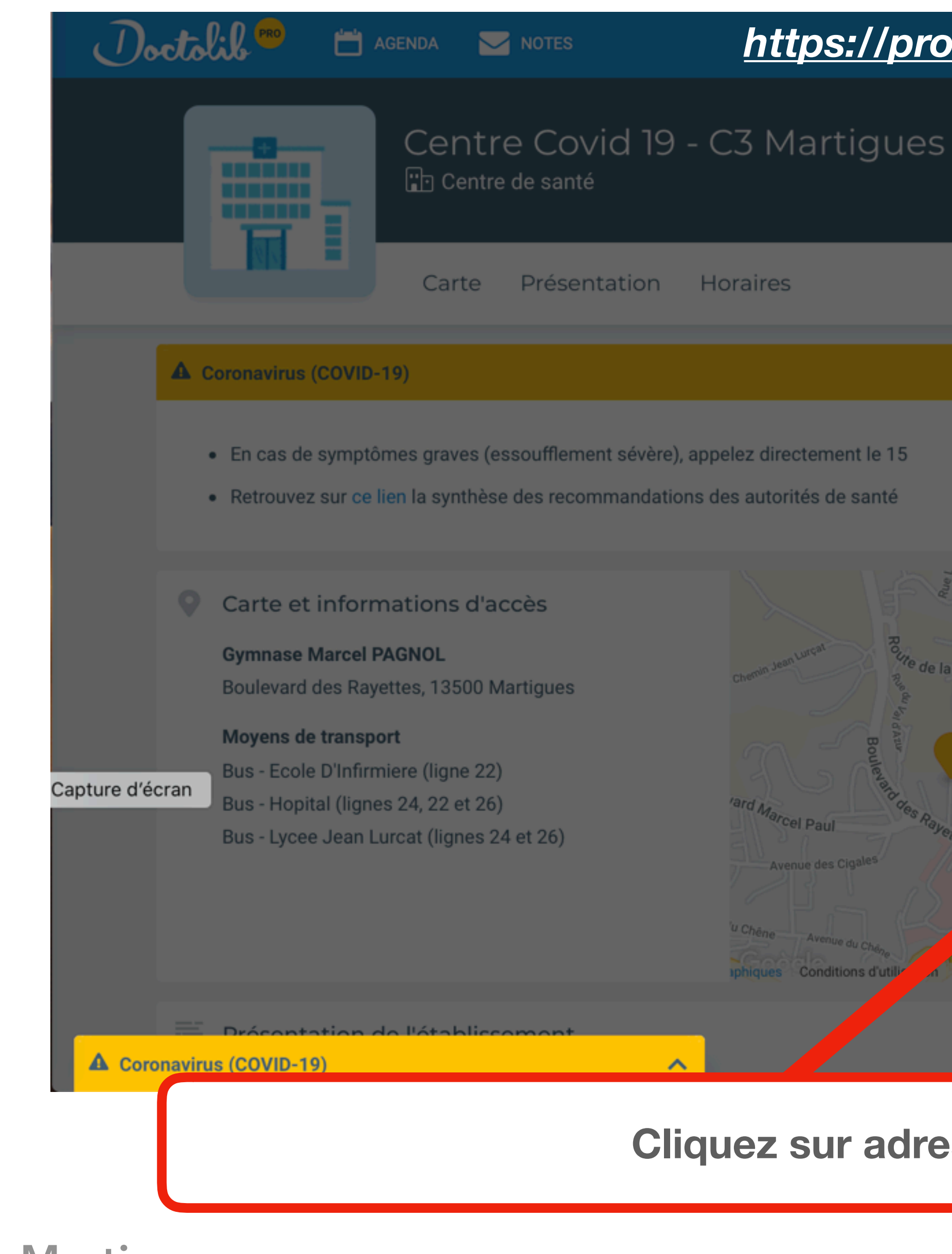

**CPTS** Pays de Martigues

## https://pro.doctolib.fr

#### Centre Consult Covid Martig.

#### Prenez votre rendez-vous en ligne Renseignez les informations suivantes Lieu de consultation Gymnase Marcel PAGNOL Boulevard des Rayettes, 13500 Martigues Motif de consultation Consultation covid-19 E 7 Sélectionnez votre rendez-vous e de la Vierge mar. mer. jeu. ven. 3 avr. 2 avr. 31 mars 1 avr. 08:50 08:30 08:30 09:10 08:50 08:50 09:10 09:30 09:10

**VOIR PLUS D'HORAIRES** 

#### Cliquez sur adresser à un confrère

naler une erreur cartographique

![](_page_4_Picture_8.jpeg)

![](_page_5_Picture_0.jpeg)

### https://pro.doctolib.fr

![](_page_5_Picture_3.jpeg)

# **CPTS** Pays de Martigues

#### A Lire

![](_page_5_Picture_6.jpeg)

![](_page_6_Picture_0.jpeg)

### https://pro.doctolib.fr

Motif de consultation : Consultation covid-19

Accompagnant pour les mineurs et les personnes à mobilité réduite.

Une fois que vous êtes devant, laissez vous placer dans la file qui correspond à votre situation.

# **CPTS** Pays de Martigues

![](_page_6_Picture_9.jpeg)

#### A Lire

![](_page_6_Picture_11.jpeg)

![](_page_7_Picture_0.jpeg)

|                            | Votre rendez-vous n'est pas encore confirmé.                 |                                                                                                    |
|----------------------------|--------------------------------------------------------------|----------------------------------------------------------------------------------------------------|
|                            | Les informations du patient<br>Civilité<br>Madame O Monsieur | Mercredi 1 avril 2020 • 08h50<br>Consultation covid-19<br>Boulevard des Rayettes<br>13500 Martigues |
|                            | Prénom<br>COVIN                                              | Centre Covid 19 - C3 Martigues<br>Médecin généraliste                                               |
|                            | Nom<br>TEST                                                  |                                                                                                    |
|                            | Nom de naissance                                             |                                                                                                    |
|                            | Date de naissance                                            |                                                                                                    |
| Capture d'écran            | Adresse e-mail Adresse e-mail                                |                                                                                                    |
|                            | Le patient a-t-il déjà consulté ce praticien ?               |                                                                                                    |
|                            | Oui                                                          |                                                                                                    |
| ▲ Coronavi                 | us (COVID-19)                                                |                                                                                                    |
|                            | Renseigner la fiche patie                                    | ent                                                                                                 |
| <b>TS</b> Pays de Martigue | S                                                            |                                                                                                    |

### https://pro.doctolib.fr

![](_page_7_Picture_4.jpeg)

![](_page_8_Picture_0.jpeg)

|  | Prof | essi | onne | d | e S | San |
|--|------|------|------|---|-----|-----|
|--|------|------|------|---|-----|-----|

#### Informations complémentaires

Avez-vous des signes d'infection respiratoire (fièvre ou sensation de fièvre, toux, difficultés respiratoires)?

Oui

🗹 Afin que le praticien puisse préparer ce ren

Our

#### Message à destination du praticien

Attention : ce message ne sera pas lu en temps réel et ne doit pas présenter de caractère d'urgence. Il peut aussi ne pas être lu par le praticien auquel vous adressez votre patient.

Cher Confrère, je vous adresse aujourd'hui ce patient vu en TC qui présente une dyspnée modérée. Compte tenu du contexte, une évaluation physique me semble être adaptée.

La pièce jointe doit être de l'un des formats suivants: .pdf, .bmp, .gif, .jpg, .jpeg, .png, .tiff et moins de 50 Mo

Capture d'écran

Ce rendez-vous apparaîtra sur l'agenda du praticien comme pris par Centre Consult Covid Martigues -+33768894187 - Praticien.

**CONFIRMER LE RENDEZ-VOUS** 

 $\sim$ 

▲ Coronavirus (COVID-19)

# **CPTS** Pays de Martigues

## nté **AVEC** compte Doctolib

![](_page_8_Figure_16.jpeg)

![](_page_8_Figure_17.jpeg)

![](_page_8_Picture_18.jpeg)